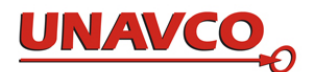

## Accessing the UNAVCO Dataworks for GNSS

May 1, 2016

Contents

Installing Dataworks for GNSS from the UNAVCO Gitlab.

Installing Dataworks for GNSS on **AWS** using the Dataworks for GNSS **AWS Image**.

Installing Dataworks for GNSS from the UNAVCO **Gitlab**.

To install Dataworks for GNSS with source code from Gitlab you will need a server able to run online web applications (typically with Tomcat), with Linux, with "svn" and "ant", and where you can install a MySQL database and build Java 7 code. See all the system requirements for Dataworks for GNSS in the Dataworks for GNSS manual at the UNAVCO Dataworks for GNSS website,

http://www.unavco.org/software/datamanagement/dataworks/lib/docs/Dataworks\_for\_GNSS.pdf.

System setup instructions are in: <u>http://www.unavco.org/software/data-</u> management/dataworks/lib/docs/Dataworks\_System\_Services\_Guide.pdf.

To download Dataworks software from Gitlab, use a Chrome browser. Go the UNAVCO GitLab web site at <a href="http://www.unavco.org/gitlab/users/sign\_in">http://www.unavco.org/gitlab/users/sign\_in</a>.

Ask for a new account. There may be a delay, waiting to get approval. Then go to the project page for "Dataworks-SW":

| dataworks_sw / Dataworks-S | Q Search in this project        | 0 0               |          |
|----------------------------|---------------------------------|-------------------|----------|
|                            | D                               |                   |          |
|                            | ★ Star 0 Y Fork                 | 0 🛓 +             |          |
| SSH HTTP                   | git@www.unavco.org:dataworks_sw | /Dataworks-SW.git | Internal |
|                            | 5 commits 4 branch              | es 2 tags         |          |

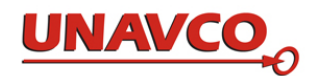

## Click on "2 tags" to see the page of tags:

| dataworks_sw / Dataworks-SW                                            |                   | Q | 0 | 0 | ß     | ۵      | •     |
|------------------------------------------------------------------------|-------------------|---|---|---|-------|--------|-------|
| © Commits 14 ≓ Compare P Branche                                       | s 4 <b>Tags 2</b> |   |   |   |       |        |       |
| Git Tags<br>Tags give the ability to mark specific points in history a | s being important |   |   |   |       |        |       |
| Dataworks_for_GNSS_v1.1.1                                              |                   |   |   |   | 🛓 zip | ) 📥 ta | ar.gz |

Click on one of the choices to download the Dataworks for GNSS package of source code. This file is 110 MB in size. Save the file, with a name like Dataworks-SW-0e76527022ff9e52c681ab6aa77365a5ba8.tar.gz, to a directory where you will build Dataworks.

In that directory unpack the Dataworks for GNSS file. Do command cd Dataworks-SW.git (Dataworks-SW.git is a directory, not a file), where you will see these directories and a README file:

Click on the *most recent* tag, in this example, Dataworks\_for\_GNSS\_v1.1.1.

Note that this tag, Dataworks\_for\_GNSS\_v1.1.1, is for the COCONet Community Workshop, May 2016.

In future UNAVCO will provide newer GitLab production tags for Dataworks for GNSS. Find them by consulting the installation guide in the UNAVCO Dataworks for GNSS web site.

Use the "**zip**" or "**tar.gz**" buttons to download a Dataworks package of source code. Click on either one of the choices to download. Save the file, with a name like Dataworks-SW-0e76527022ff9e52c681ab6aa77365a5ba8.tar.gz, to a directory where you will build Dataworks.

In that directory unpack the Dataworks file. Then do command

cd Dataworks-SW.git/Dataworks-SW/

| in which folde | er you wi | Il see these | directories | and a | README file | : |
|----------------|-----------|--------------|-------------|-------|-------------|---|
| -rw-r-r        | README    | Dataworks    | _Installa   | tion_ | Operation   |   |
| drwxr-xr-x     | databas   | se           |             |       |             |   |

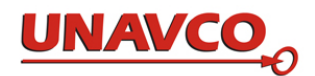

drwxr-xr-x dataworks-gsac drwxr-xr-x documentation drwxr-xr-x downloader drwxr-xr-x mirror

To build operating software (GSAC) and to operate Dataworks for GNSS, begin with the instructions in

- the top level "README" file, README\_Dataworks\_Installation\_Operation
- the Dataworks for GNSS manual at http://www.unavco.org/software/datamanagement/dataworks/lib/docs/Dataworks\_for\_GNSS.pdf

There are several README files in the Dataworks for GNSS package, one in each of the above-listed directories. Read all of them.

To customize the appearance of the GSAC web site for your agency, see the file README\_Dataworks\_Installation\_Operation.

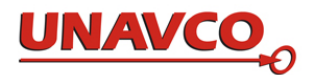

## Installing Dataworks for GNSS on **AWS** using the UNAVCO Dataworks for GNSS **AWS Image**

For a small cost, you can run Dataworks for GNSS on Amazon Web Services. This is, in effect, a complete computer system including all the software you need to run Dataworks for GNSS including GSAC, the database, FTP downloads, and a connection to the internet.

Advantages of using an "AWS instance" of Dataworks for GNSS include having already built and operating software, and having a fast and reliable internet connection. You do not need to own and operate a server.

You can estimate your monthly cost by using the AWS Simple Monthly Calculator. We recommend using a Chrome browser. Go to <u>http://calculator.s3.amazonaws.com/</u><u>index.html</u>. The Dataworks for GNSS installation outlined here should cost approximately \$25 US / month.

First make a new AWS account. Go to <u>https://aws.amazon.com/</u> and create a new account, but not a "free tier" account. You will need a credit card, and a telephone number, which Amazon will call from Seattle Washington USA when creating your account. You will need to answer the phone call, and follow one instruction in English about a security number.

AWS ~ Edit 🗸 Services 🗸  $\Upsilon$ EC2 Dashboard Resources **Events** You are using the following Amazon EC2 resources in the US West (Oregon) region: Tags **1** Running Instances 0 Elastic IPs Reports Limits 0 Dedicated Hosts 0 Snapshots 1 Volumes 0 Load Balancers INSTANCES 2 Key Pairs 4 Security Groups Instances 0 Placement Groups Spot Requests Reserved Instances Scheduled Instances Easily deploy Ruby, PHP, Java, .NET, Python, Node.js & Docker applications with Elastic Beanstalk. Commands Dedicated Hosts Create Instance IMAGES To start using Amazon EC2 you will want to launch a virtual server, known as an Amazon EC2 instance. AMIs Bundle Tasks Launch Instance ELASTIC BLOCK STORE

Go to your account on the AWS web site; and go to the "EC2" dashboard:

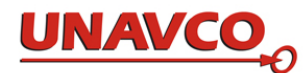

To "launch" a Dataworks for GNSS as a new "AWS instance" to make a running Dataworks) in your account, next click on AMIs in the left menu, to see this page. (*do not click* on the blue button "Launch Instance" or on menu item "Instances"!) You will choose which AMI for the source.

| Launch Actions  | ¥                                  |              |               |              |            |            | Ð                |
|-----------------|------------------------------------|--------------|---------------|--------------|------------|------------|------------------|
| Public images v | 🔾 🛛 search : dataworks 💿 Add filte | er           |               |              |            | <b>8</b> K | < 1 to 1 of 1    |
| Name            | AMI Name                           | - AMI ID     | Source        | Owner        | Visibility | Status     | Creation Date    |
|                 | UNAVCO Dataworks AMI 60 GiB size   | ami-c7bc4da7 | 745274247503/ | 745274247503 | Public     | available  | April 20, 2016 a |

Find and choose the AMI from UNAVCO to build your AWS instance. (An AMI is an Amazon Machine Image, with all the code to make a running "instance." An 'image' is not a running virtual server.) Change the choice **Owned by me** to **Public images**. In the search box, enter *dataworks* and click enter. The item named "UNAVCO Dataworks AMI 60 GiB size" will be listed under AMI Name. This is the name of the *AMI* or *image* from which your *instance* will be made. An *instance* is a running virtual machine; an *image* is stored files only.

Click on the blue button "Launch" to see:

| 1. Cho                              | 2. Choose Instance Type                                                                                                    | 3. Configure Ins               | tance 4. Add Storage | 5. Tag Instance 6 | . Configure Security Group 7. Re | view                    |                              |  |  |  |
|-------------------------------------|----------------------------------------------------------------------------------------------------|--------------------------------|----------------------|-------------------|----------------------------------|-------------------------|------------------------------|--|--|--|
| Step<br>Amazon<br>storage<br>needs. | Step 2: Choose an Instance Type<br>Amazon EC2 provides a wide selection of instance types optimized to fit different use cases. Instances are virtual servers that can run applications. They have varying combinations of CPU, memory,<br>storage, and networking capacity, and give you the flexibility to choose the appropriate mix of resources for your applications. Learn more about instance types and how they can meet your computing<br>needs. |                                |                      |                   |                                  |                         |                              |  |  |  |
| Filter b                            | Filter by:     All instance types     Current generation     Show/Hide Columns                                                                                                    |                                |                      |                   |                                  |                         |                              |  |  |  |
| Curre                               | Currently selected: t2.small (Variable ECUs, 1 vCPUs, 2.5 GHz, Intel Xeon Family, 2 GiB memory, EBS only)                                                                                                    |                                |                      |                   |                                  |                         |                              |  |  |  |
|                                     | Family ~                                                                                                    | Туре –                         | vCPUs (i) 🔹          | Memory (GiB) ~    | Instance Storage (GB) (i) 👻      | EBS-Optimized Available | Network Performance (i) -    |  |  |  |
|                                     | General purpose                                                                                                    | t2.nano                        | 1                    | 0.5               | EBS only                         | -                       | Low to Moderate              |  |  |  |
|                                     | General purpose                                                                                                    | t2.micro<br>Free tier eligible | 1                    | 1                 | EBS only                         | EBS only -              |                              |  |  |  |
|                                     | General purpose                                                                                                    | t2.small                       | 1                    | 2                 | EBS only                         | -                       | Low to Moderate              |  |  |  |
|                                     | General purpose                                                                                                    | t2.medium                      | 2                    | 4                 | EBS only -                       |                         | Low to Moderate              |  |  |  |
|                                     | General purpose                                                                                                    | t2.large                       | 2                    | 8                 | EBS only                         | -                       | Low to Moderate              |  |  |  |
|                                     | General purpose                                                                                                    | m4.large                       | 2                    | 8                 | EBS only                         | Yes                     | Moderate                     |  |  |  |
|                                     | General purpose                                                                                                    | m4.xlarge                      | 4                    | 16                | EBS only                         | Yes                     | High                         |  |  |  |
|                                     | General purpose                                                                                                    | m4.2xlarge                     | 8                    | 32                | EBS only                         | Yes                     | High                         |  |  |  |
|                                     |                                                                                                    |                                |                      |                   | Cancel Previous                  | Review and Launch Next  | : Configure Instance Details |  |  |  |

Check the left box in the row with Type of "t2.small" to choose a cpu with 2 GB RAM.

Click on Next: Configure Instance Details to a new page, where no changes are needed:

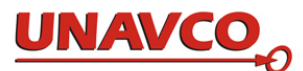

| Number of instances           | (i) | 1                                                           | Launch into Aut                       | o Scaling ( | Group (j)         |     |  |
|-------------------------------|-----|-------------------------------------------------------------|---------------------------------------|-------------|-------------------|-----|--|
| Purchasing option             | (i) | Request Spot instances                                      |                                       |             |                   |     |  |
| Network                       | i   | vpc-670cd203 (172.31.0.0/1                                  | 6) (default)                          | ÷C          | Create new VPC    |     |  |
| Subnet                        | (j) | No preference (default subn                                 | et in any Availability Z              | 201 \$      | Create new subne  | et  |  |
| Auto-assign Public IP         | ()  | Use subnet setting (Enable)                                 |                                       | *           |                   |     |  |
| IAM role                      | ()  | None                                                        |                                       | ÷C          | Create new IAM re | ole |  |
| Shutdown behavior             | (j) | Stop                                                        |                                       | \$          |                   |     |  |
| Enable termination protection | i   | Protect against accidental                                  | termination                           |             |                   |     |  |
| Monitoring                    | (i) | Enable CloudWatch detaile     Additional charges apply.     | ed monitoring                         |             |                   |     |  |
| Tenancy                       | ()  | Shared - Run a shared hard<br>Additional charges will apply | ware instance<br>for dedicated tenanc | \$<br>y.    |                   |     |  |
|                               |     |                                                             |                                       |             |                   |     |  |

## Then click on Next Add Storage to see:

| 1. Choose AMI                                                             | 2. Choose Instance Type                                                                 | 3. Configure Instance                                 | 4. Add Storage                              | 5. Tag Instance                           | 6. Configure Secur                         | ity Group    | 7. Review                 |                           |                   |                                 |                    |
|---------------------------------------------------------------------------|-----------------------------------------------------------------------------------------|-------------------------------------------------------|---------------------------------------------|-------------------------------------------|--------------------------------------------|--------------|---------------------------|---------------------------|-------------------|---------------------------------|--------------------|
| Step 4: Ac<br>Your instance wil<br>edit the settings<br>storage options i | dd Storage<br>II be launched with the fo<br>of the root volume. You o<br>in Amazon EC2. | llowing storage device s<br>can also attach additiona | settings. You can at<br>al EBS volumes afte | tach additional EE<br>ar launching an ins | 35 volumes and ins<br>stance, but not inst | tance store  | o volumes t<br>volumes. L | o your inst<br>.earn more | ance, or<br>about |                                 |                    |
| Volume Type                                                               | (i) Device (i)                                                                          | Snapshot (i)                                          | Size (GiB) (j)                              | Volume Type                               | D                                          | 101          | ps (j                     | Through                   | out (i)           | Delete on<br>Termination<br>(i) | Encrypted<br>(j)   |
| Root                                                                      | /dev/xvda                                                                               | snap-844e88d8                                         | 60                                          | General Purpo                             | ose SSD (GP2)                              | \$ 180       | 0 / 3000                  | N/A                       |                   |                                 | Not Encrypted      |
| Free tier elig<br>usage restric                                           | ible customers can get u                                                                | p to 30 GB of EBS Gene                                | aral Purpose (SSD)                          | or Magnetic stora                         | ge. Learn more ab                          | out free use | age tier eliç             | ibility and               |                   |                                 |                    |
|                                                                           |                                                                                         |                                                       |                                             |                                           |                                            | Car          | Pre                       | evious                    | Review            | and Launch                      | Next: Tag Instance |

Enter 60 in the Size (GiB) box. This is the disk or "storage" size available size for GPS data files. 60 GiB will hold about 75,000 to 100,000 RINEX obs files and also their related nav and net files.

You may wish to use a larger disk size. Adding each additional 10 GiB above 60 increases your monthly cost about \$1. Each 10 Gib storage will hold about 13,000 to 17,000 RINEX obs files (15 or 30 sec sample interval) and their related nav and net files. Three current

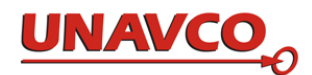

Dataworks for GNSS in COCONet or TLALOCNet use from 37 to 109 GiB for GPS data file storage. UNAVCO has not tested launching a Dataworks for GNSS image with more than 60 Size (GiB), and cannot be sure results. We do know using less than 60 probably will not be permitted by AWS since the UNAVCO AMU has 60 GiB. You should be able to increase the disk storage size for your AWS instance later, after you have it running.

After you enter your value for Size (GiB), click on Next: Tag Instance, and in that next page click on Next: Configure Security Group. (A AWS "tag" is not a Gitlab "tag"!) In the Configure Security Group page you need to make some important additions, firewall rules.

Click on **Add Rule** three times, and each time enter values to make the three new rules (rows) shown in the next picture. For each line you need to set Port Range numbers, and set Source to Anywhere.

| Security group name                                 | Select an <b>existing</b> security group | p                                                | ]                             |                 |   |
|-----------------------------------------------------|------------------------------------------|--------------------------------------------------|-------------------------------|-----------------|---|
| Description                                         | n: launch-wizard-3 created 2016-         | 04-20T12:35:54.993-06:00                         |                               |                 |   |
| Туре (ј)                                            | Protocol (j)                             | Port Range (i)                                   | Source (i)                    |                 |   |
| SSH \$                                              | TCP                                      | 22                                               | Anywhere \$                   | 0.0.0/0         | E |
| Custom TCP Rule \$                                  | TCP                                      | 8080                                             | Anywhere \$                   | 0.0.0/0         | 6 |
| Custom TCP Rule \$                                  | TCP                                      | 21 - 22                                          | Anywhere \$                   | 0.0.0/0         | 8 |
| Custom TCP Rule \$                                  | TCP                                      | 1024 - 1048                                      | Anywhere \$                   | 0.0.0/0         | Ø |
| Add Rule Warning Rules with source of 0.0.0.0/0 all | ow all IP addresses to access your ins   | tance. We recommend setting security group rules | to allow access from known IP | addresses only. |   |

The port numbers shown will be enabled for outside users. Port 8080 is needed for the GSAC web site. Port numbers 21 and 1024 to 1048 are for the FTP server. By default port 22 is available as shown; it is used for logins with ssh.

Next click on Review and Launch.

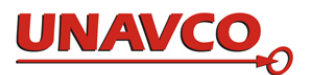

| 1. Choose            | AMI 2. Choose Ir                                                                                                    | nstance Type | 3. Configure Insta           | nce 4. Add Storage                                                                                                    | 5. Tag Instance 6. Configure Security | Group 7. Review         |                        |  |  |
|----------------------|----------------------------------------------------------------------------------------------------|--------------|------------------------------|----------------------------------------------------------------------------------------------------|---------------------------------------|-------------------------|------------------------|--|--|
| Step 7<br>Please rev | Step 7: Review Instance Launch<br>Please review your instance launch details. You can go back to edit changes for each section. Click Launch to assign a key pair to your instance and complete the launch process.                                                                                                    |              |                              |                                                                                                    |                                       |                         |                        |  |  |
| A                    | A Improve your instances' security. Your security group, launch-wizard-3, is open to the world.<br>Your instances may be accessible from any IP address. We recommend that you update your security group rules to allow access from known IP addresses only.<br>You can also open additional ports in your security group to facilitate access to the application or service you're running, e.g., HTTP (80) for web servers. Edit security groups |              |                              |                                                                                                    |                                       |                         |                        |  |  |
| - AMI                | ▼ AMI Details Edit AMI                                                                                                    |              |                              |                                                                                                    |                                       |                         |                        |  |  |
| ↓<br>Insta           | VINAVCO Dataworks AMI 60 GiB size - ami-c7bc4da7     Dataworks AMI April 20 from 12.medium     Root Device Type: ebs Virtualization type: hvm      Instance Type     Edit instance type                                                                                                    |              |                              |                                                                                                    |                                       |                         |                        |  |  |
| Inst                 | ance Type                                                                                                    | ECUs         | vCPUs                        | Memory (GiB)                                                                                                    | Instance Storage (GB)                 | EBS-Optimized Available | Network Performance    |  |  |
| t2.s                 | nall                                                                                                    | Variable     | 1                            | 2                                                                                                    | EBS only                              |                         | Low to Moderate        |  |  |
| ▼ Secu               | rity Groups                                                                                                    |              |                              |                                                                                                    |                                       |                         | Edit security groups   |  |  |
| Secu<br>Desc         | ity group name<br>iption                                                                                                    | launch-v     | wizard-3<br>wizard-3 created | d 2016-04-20T12:35:54.8                                                                                                    | 993-06:00                             |                         |                        |  |  |
| Туре                 | • (1)                                                                                                    |              | Prot                         | in the second second se | Port Range (j)                        | Source                  |                        |  |  |
|                      |                                                                                                    |              |                              |                                                                                                    |                                       |                         | Cancel Previous Launch |  |  |

Everything should be OK.

"Memory (GiB) 2 " is correct – this is 2GB RAM for the cpu, not disk storage capacity.

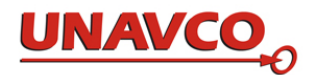

To allow you to log in to your new virtual machine, you need a "key pair," that is actually a file on your computer with the file name ending in ".pem". Create the 'key pair' with this box, choosing "**Create a new key pair**" and where you enter a suitable name for part of your new .pem file name:

| 👔 AWS 🗸 Serv                                                                          | vices 🗸 Edit                                                                                                    | *                                                                                                    | St  |  |  |  |  |
|---------------------------------------------------------------------------------------|----------------------------------------------------------------------------------------------------|----------------------------------------------------------------------------------------------------|-----|--|--|--|--|
| 1. Choose AMI 2. Choose I<br>Step 7: Review Ir                                        | Instance Type                                                                                                    | 3. Configure Instance 4. Add Storage 5. Tag Instance 6. Configure Security Group 7. Review                                                                                                    |     |  |  |  |  |
| Improve your     Your instance i     Your instances may                               | instances' s                                                                                                    | Select an existing key pair or create a new key pair X Select an existing key pair or create a new key pair                                                                                                    | ade |  |  |  |  |
| <ul> <li>✓ AMI Details</li> </ul>                                                     | n additional por                                                                                                    | A key pair consists of a <b>public key</b> that AWS stores, and a <b>private key file</b> that you store. Together, they allow you to connect to your instance securely. For Windows AMIs, the private key file is required to obtain the password used to log into your instance. For Linux AMIs, the private key file allows you to | ier |  |  |  |  |
| UNAVCO Dataworks AM     Root Device Type                                              | securely SSH into your instance.<br>Note: The selected key pair will be added to the set of keys authorized for this instance. Learn more about removing existing key pairs from a public AMI |                                                                                                    |     |  |  |  |  |
| <ul> <li>Instance Type</li> </ul>                                                     |                                                                                                    | Create a new key pair                                                                                                    |     |  |  |  |  |
| Instance Type                                                                         | ECUs                                                                                                    | Key pair name                                                                                                    |     |  |  |  |  |
| t2.small                                                                              | Variable                                                                                                    | Download Key Pair                                                                                                    |     |  |  |  |  |
| <ul> <li>Security Groups</li> <li>Security group name</li> <li>Description</li> </ul> | launch-                                                                                                    | You have to download the <b>private key file</b> (*.pem file) before you can continue. <b>Store</b><br><b>it in a secure and accessible location.</b> You will not be able to download the file<br>again after it's created.                                                                                                    |     |  |  |  |  |
| Туре ()                                                                               | launch-                                                                                                    | Cancel Launch Instances                                                                                                    | un  |  |  |  |  |

Click Launch Instance to start your new Dataworks for GNSS "virtual machine" running. You will see this page:

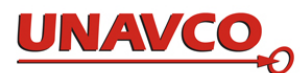

| Û                      | AWS v Services v Edit v                                                                                                    |
|------------------------|----------------------------------------------------------------------------------------------------|
|                        |                                                                                                    |
| Launo                  | ch Status                                                                                                    |
|                        |                                                                                                    |
| •                      | Your instances are now launching<br>The following instance launches have been initiated: i-011251e8b92b64e8f View launch log                                        |
|                        |                                                                                                    |
| 0                      | Get notified of estimated charges<br>Create billing alerts to get an email notification when estimated charges on your AWS bill exceed a                            |
|                        |                                                                                                    |
| How to                 | o connect to your instances                                                                                                    |
| Your insta<br>continue | ances are launching, and it may take a few minutes until they are in the <b>running</b> state, when they will to accrue until you stop or terminate your instances. |
| Click Vie              | w Instances to monitor your instances' status. Once your instances are in the running state, you can                                                                |
|                        | re are some helpful resources to get you started                                                                                                    |
| • How t                | to connect to your Linux instance                                                                                                    |
| • Learn                | Amazon EC2: Discussion Forum                                                                                                    |

This starting process will take about 10 minutes. You can click anytime on the main left column menu to see "Instances:"

| 🎁 AWS 🗸 S               | Services v Edlt v                                                                                                    | Stewart Wier 👻   | Oregon 👻 | Support *        |
|-------------------------|----------------------------------------------------------------------------------------------------|------------------|----------|------------------|
| EC2 Dashboard<br>Events | Launch Instance Connect Actions *                                                                                       |                  |          | <del>ତ ବ ଡ</del> |
| Tags                    | Q Filter by tags and attributes or search by keyword                                                                    | ØK               | < 1 to 1 | of 1 > >         |
| Reports<br>Limits       | Name      Instance ID     Instance Type      Availability Zone      Instance State      Status Checks      Alarm Status | Public DNS       | - F      | ublic IP         |
| INSTANCES               | i-011251e8b92b64e8f t2.small us-west-2b 🥥 running 🛣 Initializing None 🍃                                                 | ec2-52-32-242-98 | 3.us-w 5 | 2.32.242.98      |
| Instances               |                                                                                                    |                  |          |                  |
| Spot Requests           |                                                                                                    |                  |          |                  |

Your new AWS Dataworks for GNSS "instance" is installed and running and available online.

Note the "Public IP" number. This number is used as the domain in the URL to see your Dataworks for GNSS web site (GSAC) in a browser. In this case the IP is 52.32.242.98, and the complete URL is <u>http://52.32.242.98:8080/dataworksgsac/</u>. Here is what you can see:

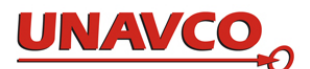

| S2.32.242.98:8080/dataworksgsac/                                                                                                    | 🗊 🗸 🖒 🥙                     | ●◎              | 7 🖡 🏠 🔗       |   |
|----------------------------------------------------------------------------------------------------|-----------------------------|-----------------|---------------|---|
| GSAC Web Services for Dataworks                                                                                                    |                             |                 |               |   |
|                                                                                                    |                             | Powered by      | <gsac></gsac> | > |
| Search Sites   Search Files   Browse   API Information   Help                                                                                                    |                             |                 |               |   |
| GSAC Web Services for this "Dataworks" Data Repository                                                                                                    |                             |                 |               |   |
| This is the GSAC web service for a data center running Dataworks, provided by the UNAVCO Amazon Web Services<br>Image (AWS AMI) for the <u>UNAVCO Dataworks</u> project.                                                                                                    |                             |                 |               |   |
| This data center uses UNAVCO's GSAC software for data search and downloads. To begin searches for site information, click on Search Sites above, or click on Search Files to find and download instrument data files from this repository. For more details about how to use GSAC to find and download GNSS data, see the <u>GSAC User Guide</u> . For more about the GSAC package, including requirements and installation, see the <u>UNAVCO GSAC web site</u> . |                             |                 |               |   |
| Гhis GSAC is fully operational. A little der                                                                                                    | no data is in the Dataworks | s for GNSS data | abase to      |   |

To log in to your AWS instance, use a Linux command like

```
ssh -v -i awsdevKeyPair.pem ec2-user@54.123.45.67
```

using your public IP number in place of 54.123.45.67 and with your ".pem" filename. This command is done in the directory with the .pem file.

Operating Dataworks for GNSS in the AWS instance

For anonymous ftp do the following:

Edit the ftp config file at /etc/vsftpd/vsftpd.conf to set the correct IP for your server. For exampla if your IP is 56.221.100.9

sudo vi vsftpd.conf

allow you to test GSAC.

Insert (or change) the line:
pasv\_address=56.221.100.9

Save and quit.

Then do linux commands

sudo usermod -d /data/pub ftp

sudo chmod a-w /data/pub

sudo /sbin/service vsftpd restart

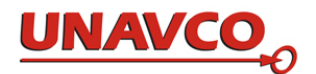

See instructions in

- the top level "README" file, /home/ec2-user/README\_Dataworks\_Installation\_Operation
- the Dataworks for GNSS manual at http://www.unavco.org/software/datamanagement/dataworks/lib/docs/Dataworks\_for\_GNSS.pdf

There are several README files in the Dataworks for GNSS package, one in each of the above-listed directories. Read all of them.

To customize the appearance of the GSACweb site for your agency, log in to AWS. See the file /home/ec2-user/Dataworks-SW/README\_Dataworks\_AWS\_Operation. You will do some Linux file operations to build a new GSAC, and deploy it to Tomcat.

To allow a URL like dw.myserver.org to work in a browser to show your GSAC from your AWS, it's necessary to create an "A" record on your DNS server, defining that number. For example, dw.myserver.org points to an Amazon instance: the "host" Linux command shows for example:

> host dw.myserver.org

> dw.myserver.org has address 54.187.10.298